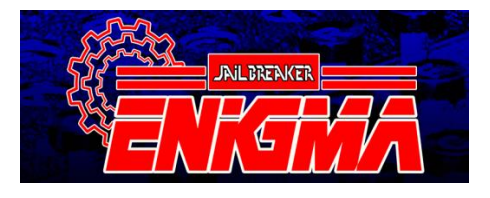

This manual covers how to install the Jailbreaker Enigma and the supplied cable harness. This manual does not cover the installation of cameras or other video sources.

First of all, please make sure that your Uconnect head unit is running the latest software version! The latest software version is available for free from Chrysler at the Drive Uconnect website. https://www.driveuconnect.com/support/software-update.html

Please remove your dash to gain access to the back side of your Uconnect head unit. Every vehicle model's dash is dismantled in its own unique way. The best source for vehicle specific instructions for this part is Youtube, where searches like remove radio <vehicle model> usually turns up what one needs. "Remove radio RAM", for RAM as an example.

Once you have your Uconnect unit in your hands, please disconnect the main connector (the big one) from the Uconnect and plug the connector into the back of the Jailbreaker Enigma cable harness. Then plug the other end into the Uconnect head unit. Please make sure that the Jailbreaker Enigma box is connected to the cable harness as well.

The three yellow plugs are used to connect video sources like media players and cameras among other things to your Uconnect. (\*Connecting video sources to Jailbreaker Enigma Lockout is NOT supported) Leave these connectors connected to each other, unless you are installing a video source. When doing so, disconnect the appropriate connector for the input that you would like to use. Connect your equipment to the female connector and leave the male connector unplugged.

The red plug sticking out from the Jailbreaker Enigma box is 12V switched ACC power supply for use with cameras or other equipment purchased from us. 12V DC, center pole positive.

(\*Jailbreaker Enigma Lockout is not supporting the connection of video sources, and is not equipped with a 12V switched ACC power plug.)

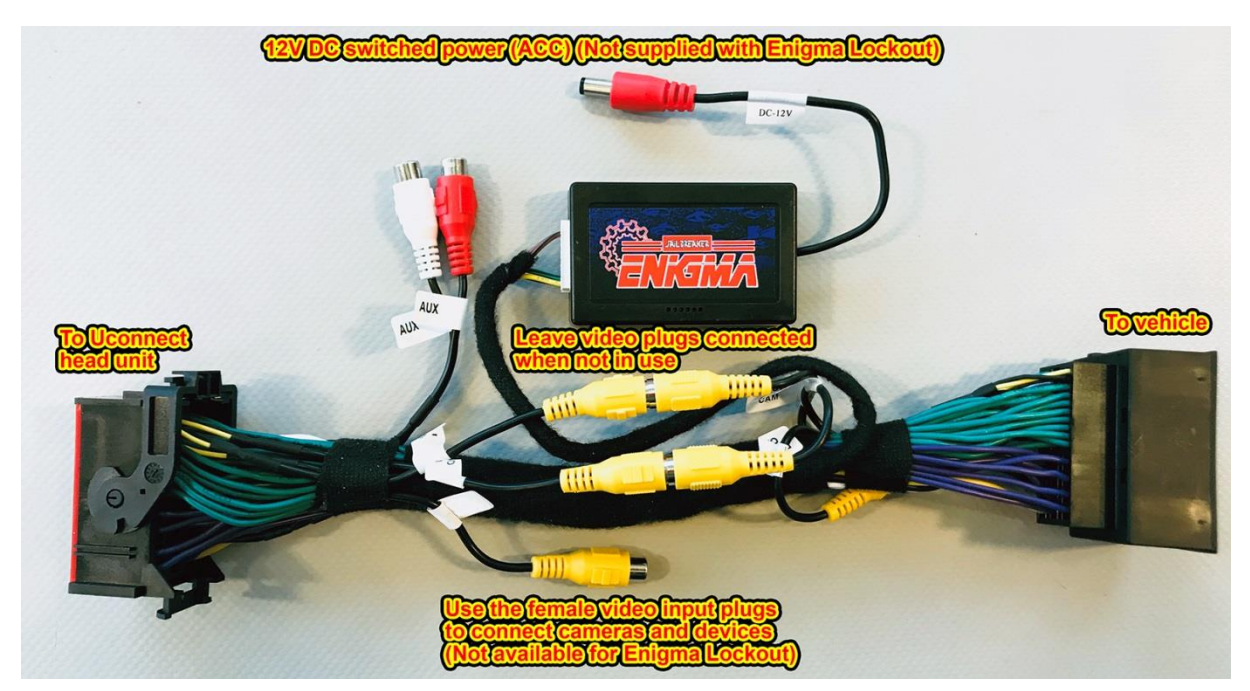

Once everything is connected the way you want it to, it's time for testing! To save some time and frustration, please test everything before you reassemble the dash.

How to make your Uconnect pick up its new settings depends on the make and model of the Uconnect head unit.

Harman Becker made Uconnect with 8.4-inch monitor:

Please make sure that your Uconnect head unit is running the latest software version. (17.xx) Older software versions are NOT compatible with Jailbreaker Enigma!

First of all, please make sure to update your Uconnect head unit to the latest software version. Running the Jailbreaker Enigma family of products with old software versions in your Uconnect may cause incompatibilities. OEM Software updates are free to download from Chrysler.

This model of Uconnect is available in vehicles of 2013-2017 models, except 2013-2015, and 2017 Dodge Challenger, Charger and Chrysler 300.

Please press and hold temp up and temp down on the left side of the center console simultaneously for 10 seconds and pick "restore to factory defaults" from the menu that pops up. After the Uconnect has rebooted, all new settings should be available from the Uconnect menu.

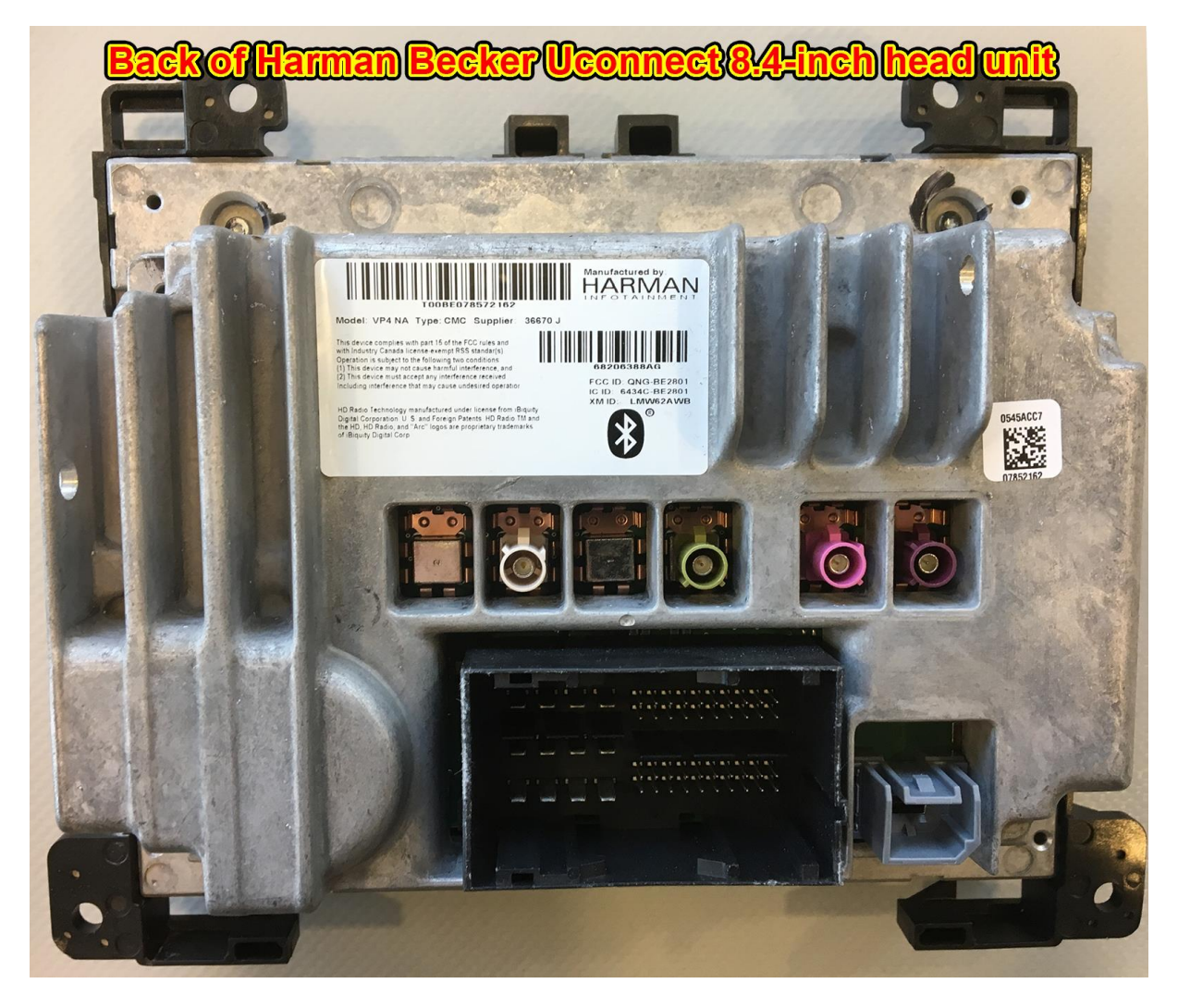

Panasonic made Uconnect with 8.4-inch monitor: This model picks up new settings on every boot, and usually needs at least three reboots to pick up everything it needs. Putting this model to sleep takes a lot of time, and we recommend turning the ignition off, locking and leaving the vehicle alone for at least 45 minutes to give it time to enter sleep mode. Pulling the battery to cut the car's power supply is not putting the Uconnect to sleep the way we need it to, so please be patient. On the third boot, everything should be available in the menu for you to use.

This model of Uconnect is available in Chrysler 300, Dodge Challenger and Dodge Charger model year 2017-up, as well as all 2018-2019 vehicles with 8.4-inch displays.

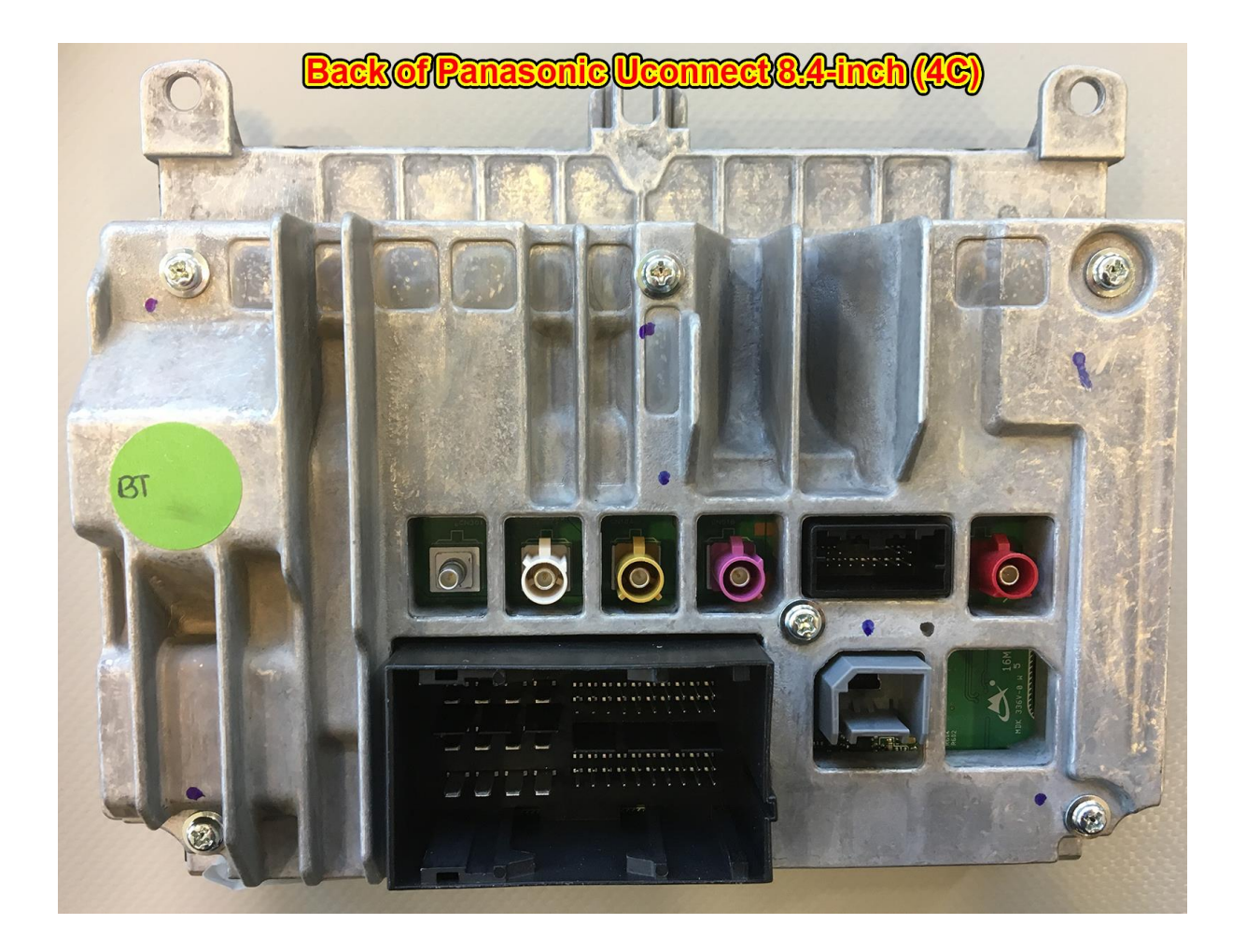

## Jailbreaker Enigma manual

Uconnect head units with 5-inch monitor: This model picks up new settings on every boot, and usually needs at least two reboots to pick up everything it needs. We recommend turning the ignition off, locking and leaving the vehicle alone for at least three minutes to give it time to enter sleep mode. Pulling the battery to cut the car's power supply is not putting the Uconnect to sleep the way we need it to, so please be patient. On the second boot, your new features should be available for use.

Once you are happy with your results, please reassemble the dash and consider the task done!

We use the AUX input to stream audio with all our products. Please choose the AUX-input from the media menu in your Uconnect to enable sound.

Please check our youtube channel Customtronix for more information about products and installs!

The install video for Jailbreaker Enigma can be accessed at: <a href="https://www.youtube.com/watch?v=P10f7d6f7bc">https://www.youtube.com/watch?v=P10f7d6f7bc</a>

----

#### The following functions are exclusive for Jailbreaker Enigma PREMIUM.

How do I bring up my new video inputs? This depends on which model of Uconnect you are using. <u>ALL video inputs are activated manually!</u>

The reverse camera can NOT be viewed at speeds exceeding 10 kph / 7 mph.

### 2013-2015 model Uconnect:

Press and hold the "back" button for two seconds to bring up video input #1 which is commonly used for front cameras.

Press and hold the "back" button for two seconds again to bring up video input #2, which is commonly used for media players or other types of video playback.

Press and hold the "back" button for two seconds one more time to return to the Uconnect main menu.

### 2016-2017 model Uconnect:

Please tap the "Reverse Camera"-icon to bring up your reverse camera input. This input closes automatically after 15 seconds.

Please tap the "Cargo Camera"-icon to bring up your cargo camera input. This input closes automatically after 15 seconds.

Press and hold the "back" button for two seconds to bring up the front camera video input. Press and hold the "back" button for two seconds one more time to bring up the cargo camera input. Press and hold the "back" button for two seconds one more time to return to the menu. Opening the Cargo- or front camera inputs this way allows them to stay active indefinitely.

The 15 second shutdown timer for the reverse camera input can not be disabled.

# 2018 model Uconnect:

Please tap the "Cargo Camera"-icon to bring up your camera input. This input is used for your front camera, or any other camera you wish to connect

This input closes automatically after 15 seconds. This 15-second shutdown timer can not be disabled.  $\underline{}_{\underline{}}$ 

-----

## This function is exclusive for Jailbreaker Enigma PREMIUM.

Double tap the MUTE-button quickly, within one second, OR press and hold the BACK-button for two seconds to open the Jailbreaker Enigma video input. Use the same command to close the Jailbreaker Enigma video input.

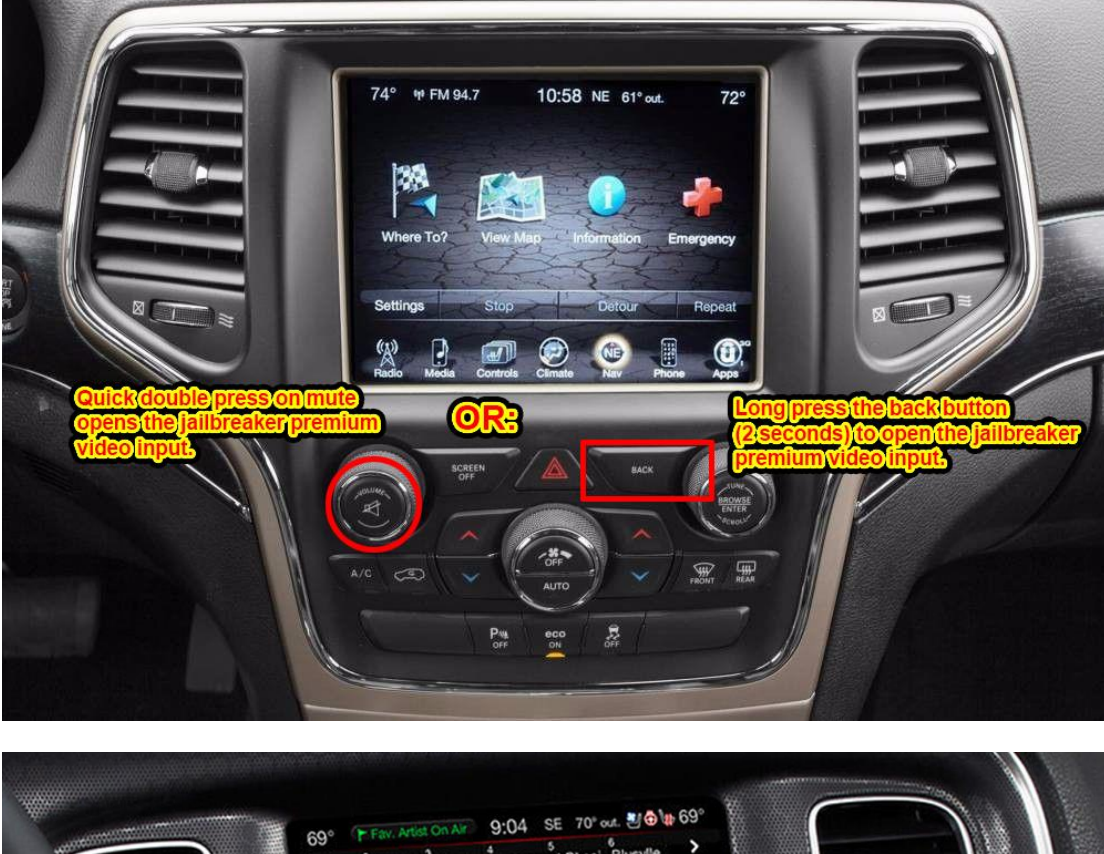

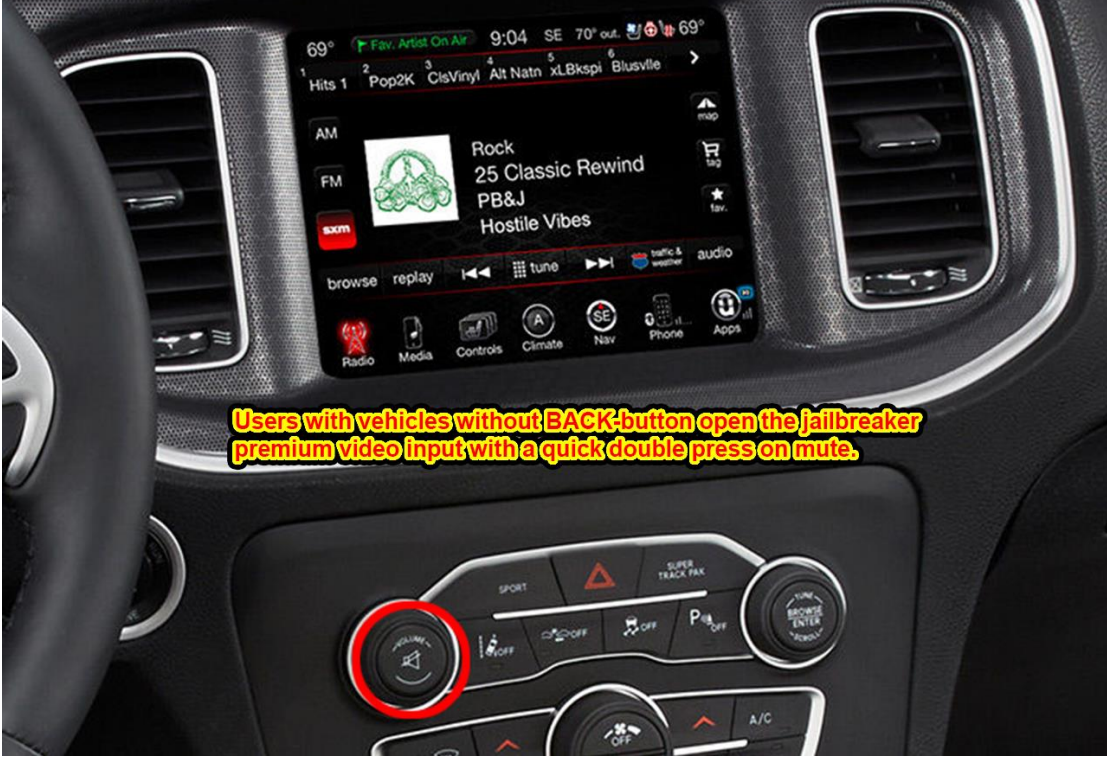